# SAP ERP Lab: PP 模組操作練習(1)

屏東大學會計學系 周國華老師 (本次更新: 2024/07/24)

● PP 模組的交易範例: (取材自 SAP GBIKE 1809 教材第六章 PP 模組)

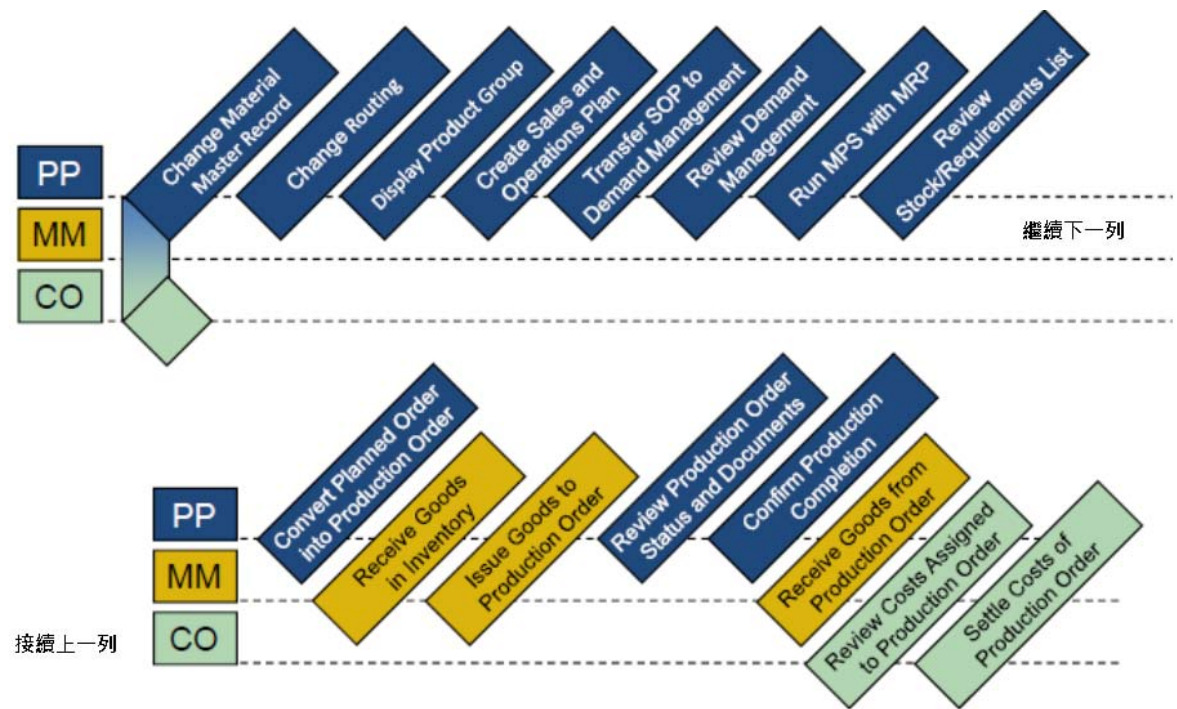

#### ● 步驟 1: Change Material Master Record (修改物料主檔)

角色扮演:GBI公司的生產主管(Production Supervisor): Jun Lee 任務情境:為三款自行車產品維護物料主檔內的 MRP3 和 Forecasting 頁籤資料

 請使用自己的帳號、密碼登入 SAP 系統,在[Enter transaction code or command]欄中輸入 MM02 這個交易代碼(T-code)。按[Enter]。(或從以下路徑進入:Logistics => Production => Master Data => Material Master => Material => Change => Immediately)

系統帶出 Change Material (Initial Screen) 視窗如下:

| < SAP                                       | Change Material (Initial Screen) |
|---------------------------------------------|----------------------------------|
| Select View(s) Org. Levels Data More $\vee$ | Exit                             |
| * Material:                                 |                                  |
|                                             | Continue                         |

2. 在 Material 欄位按旁邊的搜尋按鈕或 F4 鍵,系統帶出 Material Number (1)視窗,確認是在

Material by Material Type 頁籤內。在 Material type 欄位選擇代表 Finished Product 的 【FERT】,在 Material 欄位輸入【\*###】(###是同學 SAP 帳號後三碼),如下圖:

|   | 1                             | Material Number           | (1)                    |                    | _ ×     |
|---|-------------------------------|---------------------------|------------------------|--------------------|---------|
| < | Sales Material by Description | Material by Material Type | Material by Supply Are | a Plant Materi     | >       |
|   | Material type: 🔳 FE           | RT                        |                        |                    |         |
|   | Language Key: M EN            |                           |                        |                    |         |
|   | Material: 🚺 🙎                 | <u>]]</u>                 |                        |                    |         |
|   | Maximum No. of Hits: 500      |                           |                        |                    |         |
|   |                               |                           |                        |                    |         |
|   |                               |                           | ≪ Start Search 🛛 💠 Mi  | ltiple Selection [ | ¥ Close |

 按下[Enter]或視窗右下方的<sup>♥ Stat Search</sup>,從跳出的 Material Number (1)搜尋結果視窗中選擇 DELUXE TOURING BIKE (RED)這個選項,該項目的最後一欄編號是 DXTR3### (###是同 學的 SAP 帳號後三碼),系統回到 Change Material (Initial Screen)視窗,如下圖:

| =                                           | SAP Business Client              | _ 🗆 ×    |
|---------------------------------------------|----------------------------------|----------|
| E Change Material (Initi × + 🚥              |                                  |          |
| 😑 ★ Enter transaction code or command       |                                  | ۹ 🔲      |
| K SAP c                                     | Thange Material (Initial Screen) |          |
| Select View(s) Org. Levels Data More $\sim$ |                                  | Exit     |
| * Material: DXTR3201<br>Change Number:      | ব্                               | Continue |

4. 點按視窗右下方的[Continue],系統帶出 Select View(s)視窗。勾選 MRP3 及 Forecasting 兩個 頁籤,如下圖:

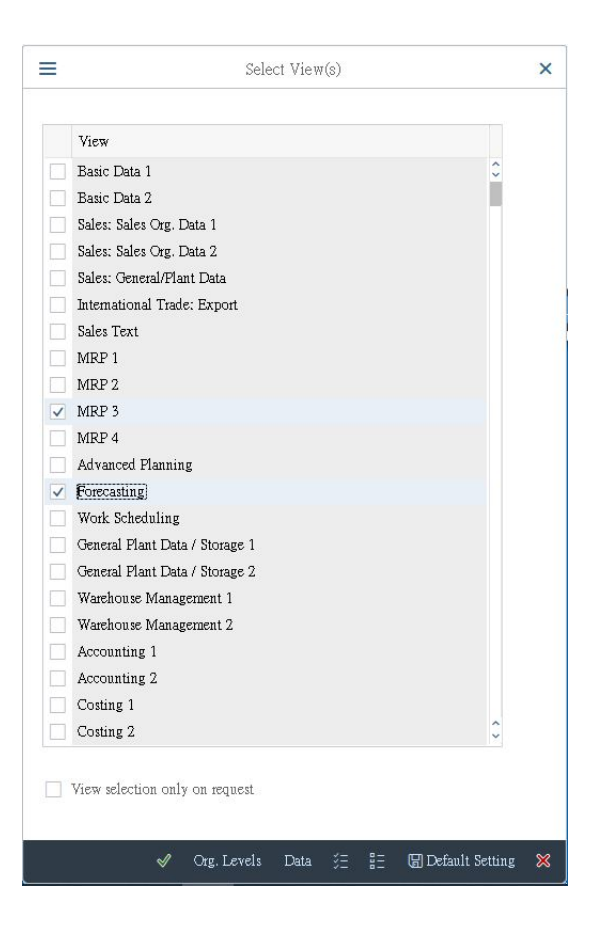

5. 按[Enter]或視窗下方的綠色勾號,系統帶出 Organizational Levels 視窗,如下圖:

|          | Organizational Levels | 3                   | × |
|----------|-----------------------|---------------------|---|
| Organiza | Plant:                |                     |   |
| 12       | Stor. Loc.:           |                     |   |
|          | ✓ Select View(s)      | 🖫 Default Setting 💈 | × |

6. 在 Plant 欄位選擇【DL00】, Stor. Loc.欄位選擇 DL00 的【FG00】(代表 Finished Goods), 按 [Enter], 系統帶至 Change Material DXTR3### (Finished Product)視窗的 MRP3 頁籤。在 Strategy Group 欄位選擇代表 Planning with final assembly 的【40】, Consumption mode 欄位 選擇代表 Backward consumption only 的【1】, 在 Bwd consumption per.欄位輸入【30】, 如下 圖:

| ₽. <                                        | Change Material DXTR3201 (Finished Product)                  |                              |
|---------------------------------------------|--------------------------------------------------------------|------------------------------|
| [͡ᢖ → Additional                            | il Data 🗸 Org. Levels 🖞 Check Screen Data 🔒 More 🗸           | Exit                         |
| < MRP 2 👼 MR                                | RP 3 MRP 4 Advanced Planning 👼 Forecasting Work scheduling F | Plant data / stor. 1 Pla > 🚥 |
| Material: DX<br>* Descr.: Del<br>Plant: DLI | TR3201<br>Juxe Touring Bike (red)<br>D0 Plant Dallas         |                              |
| Forecast Requiremen                         | nts                                                          |                              |
| Planning                                    | Strategy Group: <b>40</b> Planning with final assembly       |                              |
| Consi<br>Fwd cor                            | sumption mode: 1 Bwd consur                                  | nption per.: 30              |
| Plai                                        | nning material: Plan ng conv. factor: Planning r             | ning plant:                  |
|                                             |                                                              | Ĵ                            |
|                                             |                                                              | Save                         |

7. 按下[Enter],跳至 Forecasting 頁籤(註:過程中若出現 Check the consumption periods 警告訊息,再按一次[Enter]即可)。在 Initialization pds 欄位輸入【12】,取消勾選 Reset automatically,勾選 Param.optimization,在 Optimization level 欄位選擇代表的 Fine (high optimization level)的【F】, Alpha factor 欄位輸入【0.2】, Beta factor 欄位輸入【0.1】, Gamma factor 欄位輸入【0.3】, Delta factor 欄位輸入【0.3】,如下圖:

#### 補充說明:

Alpha factor 及 Beta factor 是歷史銷售數據在預測未來時的參考權重, alpha 用來處理基本數 據,預設值為 0.2; beta 用來處理趨勢數據,預設值是 0.1。Gamma factor 用來處理銷售數據 中存在的季節性波動,預設值為 0.3。Delta factor 用來處理銷售數據中存在的異常偏差值, 預設值為 0.3。

| ✓ < SAP                                                                                                  | Change Material DXTR3201 (Finished Product)                                                                                                    |      |
|----------------------------------------------------------------------------------------------------|----------------------------------------------------------------------------------------------------|------|
| [] → Additional Data $\stackrel{R}{\rightarrow}$ Org. Levels                                             | D Check Screen Data 🔒 More 🗸                                                                                                    | Exit |
| Advanced Planning 👼 Forecasting                                                                          | Work scheduling Plant data / stor. 1 Plant data / stor. 2 Warehouse Mgmt 1                                                                                               | >    |
| Material: DXTR3201 * Descr.: Deluxe Touring Bike (red) Plant: DL00 Plant Dallas                          |                                                                                                    | 0    |
| * Base Unit of Measure: EA<br>Last forecast:<br>RefMatl: consumption:<br>Date to:                        | Forecast model: X Period Indicator: M<br>Fiscal Year Variant:<br>RefPlant:consumption:<br>Multiplier:                                                                    |      |
| Number of periods required<br>Hist. periods: 60<br>Initialization pds: 12                                | Forecast periods: 12 Periods per season: 12<br>Fixed periods:                                                                                                    |      |
| Control data                                                                                             |                                                                                                    |      |
| Initialization: X<br>Model selection:<br>Optimization level: F<br>Alpha factor: 0.2<br>Gamma factor: 0.3 | Tracking limit: 4.000 Reset automatically<br>Selection procedure: 2 Param.optimization<br>Weighting group: Correction factors<br>Beta factor: 0.1<br>Delta factor: 0.3 Q |      |
|                                                                                                    |                                                                                                    | Save |

將卷軸往下,可看到右下方有 <sup>Consumption vals</sup> 按鈕,點按後可看到過去幾年的消費值(Consumption values)紀錄,點按左下方的 Total consumption 按鈕,表格中會增加 Total consumption 欄位。檢視完畢後,可按視窗上方的 ← Main Data,回到 Forecasting 頁籤。按視窗

右下方的[Save],儲存 DXTR3###這項產品的修改資訊。系統回到 Change Material (Initial Screen)視窗,視窗左下方有 Material DXTR3### changed 訊息。如下圖:

| Change Material (Initial Screen)            |          |
|---------------------------------------------|----------|
| Select View(s) Org. Levels Data More $\sim$ | Exit     |
| * Material: DXTR3201 Change Number:         |          |
| V Material DXTR3201 changed                 | Continue |

- 9. 重複上述步驟,把DXTR2### (Silver 銀色)及DXTR1### (Black 黑色)這兩項自行車產品的資訊也做相同的調整。
- 10. 以上為步驟 1。點按視窗右上方的【Exit】,回到 SAP Easy Access 畫面。

### ● 步驟 2: Change Routing (修改途程)

角色扮演:GBI公司的生產主管(Production Supervisor):Jun Lee 任務情境:修改 DXTR3#### 這款自行車的生產組裝途程 名詞解析:途程(routing)詳列生產過程中需依序經過的步驟或工序

 接續步驟 2,(若完成步驟 2後已下線,請使用自己的帳號、密碼重新登入 SAP 系統),在 [Enter transaction code or command]欄中輸入 CA02 這個交易代碼。按[Enter]。(或從以下路徑 進入: Logistics => Production => Master Data => Routings => Routings => Standard Routings => Change)

系統帶出 Change Routing: Initial Screen 視窗,在 Material 欄位輸入【DXTR3###】(###是同 學 SAP 帳號後三碼),Plant 欄位選擇【DL00】,確保 Group 欄位內容是空白。Key Date 欄位 預設顯示為操作日期。如下圖:

| < SAP                                                            | Change Routing: Initial Screen       |          |
|------------------------------------------------------------------|--------------------------------------|----------|
| 🛎 🖃 Routings Sequences                                           | Operation More $\sim$                | Exit     |
| Material:<br>Plant:<br>Sales document:<br>WBS Element:<br>Group: | DXTR3201 DL00 Q Sales Document Item: |          |
| Validity<br>Change Number:<br>* Key Date:<br>Revision level:     | 2024/07/16                           |          |
| Additional criteria for task list selec                          | tion                                 |          |
| Plant:<br>Group Counter:<br>Task List Status:<br>Planner Group:  |                                      |          |
| Additional data                                                  |                                      |          |
| Profile:                                                         |                                      |          |
|                                                                  |                                      | Continue |

 按視窗右下方的[Continue],系統帶出 Change Routing: Operation Overview 視窗,顯示 DXTR3###這款自行車的原始生產程序包含 11 個步驟(Operation 欄顯示的 0010~0110)。如下 圖:

|    | < 54                    | P             |             |       |                | Change            | Routing: Operation Overview           |        |      |       |        |    |     |             |        |
|----|-------------------------|---------------|-------------|-------|----------------|-------------------|---------------------------------------|--------|------|-------|--------|----|-----|-------------|--------|
|    | $\langle \rangle$       | ۰             | š≘ ≣≘       | Ū 4   | 4 G            | 🖞 Reference W     | ork center Allocation Sequences       | 🛋 PRI  | M    | ore 🗸 |        |    | (   | 2 Q+        | Exit   |
| Ma | terial DXTI<br>Sequence | R3201<br>e: D | M           | De    | luxe Touring I | 3ikeGrp.Count1    |                                       |        |      |       |        |    |     |             | ø      |
|    | Operation               | SOp           | Work center | Plant | Control key    | Standard Text Key | Description                           | Lon PR | Cla. | . Obj | . Peri | Cu | Sub | Base Quanti | ty     |
|    | 0010                    |               | ASSY1000    | DLOO  | ASSY           |                   | Material staging                      |        |      |       |        |    |     | 15          | \$     |
|    | 0020                    |               | ASSY1000    | DLOO  | ASSY           |                   | Attach seat to frame                  |        |      |       |        |    |     | 1           |        |
|    | 0030                    |               | ASSY1000    | DLOO  | ASSY           |                   | Attach handle bar assembly            |        |      |       |        |    |     | 1           |        |
|    | 0040                    |               | ASSY1000    | DLOO  | ASSY           |                   | Attach derailleur gear assm. to wheel |        |      |       |        |    |     | 1           |        |
|    | 0050                    |               | ASSY1000    | DLOO  | ASSY           |                   | Attach front and real wheels to chain |        |      |       |        |    |     | 1           |        |
|    | 0060                    |               | ASSY1000    | DLOO  | ASSY           |                   | Attach brakes                         |        |      |       |        |    |     | 1           |        |
|    | 0070                    |               | ASSY1000    | DLOO  | ASSY           |                   | Attach peddles                        |        |      |       |        |    |     | 1           |        |
|    | 0080                    |               | INSP1000    | DLOO  | ASSY           |                   | Test bike                             |        |      |       |        |    |     | 1           |        |
|    | 0090                    |               | PACK1000    | DLOO  | ASSY           |                   | Disassemble                           |        |      |       |        |    |     | 1           |        |
|    | 0100                    |               | PACK1000    | DLOO  | ASSY           |                   | Pack bike                             |        |      |       |        |    |     | 1           |        |
|    | 0110                    |               | PACK1000    | DL00  | ASSY           |                   | Move to storage                       |        |      |       |        |    |     | 15          |        |
|    | 0120                    |               |             | DLOO  |                |                   |                                       |        |      |       |        |    |     | 1           |        |
|    | 0130                    |               |             | DLOO  |                |                   |                                       |        |      |       |        |    |     | 1           |        |
|    | 0140                    |               |             | DLOO  |                |                   |                                       |        |      |       |        |    |     | 1           | ~      |
|    |                         | Entry:        | 1           |       | of: 11         |                   |                                       |        |      |       |        |    |     | Save C      | Cancel |

3. 點按視窗上方的 Allocation , 系統帶出 Routing Change: Material Component Overview 視窗,

Item Overview 顯示此款自行車共有 10 種物料組件(Item Number 欄位編號 0010~0100)。請在 最左欄勾選其中的 TRFR3###及 TRSK1###這兩項物料,如下圖:

|      |            | Mate<br>P<br>Gr<br>B | mial: DX<br>lant: DL<br>cup: 50<br>OM: 00 | TR3201<br>00<br>003622<br>009221 |           |        | Sequence:<br>Alt. BOM: | 0             | Deluxe I  | Fouri | ng Bike ( | red) |    |                                 |   |
|------|------------|----------------------|-------------------------------------------|----------------------------------|-----------|--------|------------------------|---------------|-----------|-------|-----------|------|----|---------------------------------|---|
| Iten | n Overview |                      |                                           |                                  |           |        |                        |               |           |       |           |      |    |                                 | 0 |
| Pł   | antom Assy | Leve                 | l Path                                    | Item Number                      | Component | Quanti | Sort String            | Unit of Meas. | Item cate | B     | Activity  | Seq. | C. | Material Description            |   |
|      |            | 0                    | 0                                         | 0010                             | TRWA1201  | 2      |                        | EA            | L         |       |           |      |    | Touring Aluminum Wheel Assembly | - |
|      |            | 0                    | 0                                         | 0020                             | TRFR.3201 | 1      |                        | EA            | L         |       |           |      |    | Touring Frame-Red               |   |
|      |            | 0                    | 0                                         | 0030                             | DGAM1201  | 1      |                        | EA            | L         |       |           |      |    | Derailleur Gear Assembly        |   |
| 1    |            | 0                    | 0                                         | 0040                             | TRSK1201  | 1      |                        | EA            | L         |       |           |      |    | Touring Seat Kit                |   |
| 3    |            | 0                    | 0                                         | 0050                             | TRHB1201  | 1      |                        | EA            | L         |       |           |      |    | Touring Handle Bar              |   |
|      |            | 0                    | 0                                         | 0060                             | PEDL1201  | 1      |                        | EA            | L         |       |           |      |    | Pedal Assembly                  |   |
|      |            | 0                    | 0                                         | 0070                             | CHAN1201  | 1      |                        | EA            | L         |       |           |      |    | Chain                           |   |
|      |            | 0                    | 0                                         | 0080                             | BRKT1201  | 1      |                        | EA            | L         |       |           |      |    | Brake Kit                       |   |
|      |            | 0                    | 0                                         | 0090                             | WDOC1201  | 1      |                        | EA            | L         |       |           |      |    | Warranty Document               |   |
|      |            | 0                    | 0                                         | 0100                             | PCKG1201  | 1      |                        | EA            | L         |       |           |      |    | Packaging                       |   |
|      |            |                      |                                           |                                  |           |        |                        |               |           |       |           |      |    |                                 |   |
|      |            |                      |                                           |                                  |           |        |                        |               |           |       |           |      |    |                                 |   |
|      |            |                      |                                           |                                  |           |        |                        |               |           |       |           |      |    |                                 |   |
|      |            |                      |                                           |                                  |           |        |                        |               |           |       |           |      |    |                                 |   |

4. 點按視窗上方的 New Assignment, 系統帶出 New Assignment 視窗, 如下圖:

| Assign to | D         |          |     | _ |
|-----------|-----------|----------|-----|---|
|           | Activity: | Sequence | a 0 |   |
|           |           |          |     |   |
|           |           |          |     |   |
|           |           |          |     |   |

5. 點按視窗右下方的 Oper./act. list ,系統帶出 Choose Operation (選擇工序)視窗,請選擇 0020 這個

工序(欄名 OpAc 是 Operation Activity 的簡稱),如下圖:

| =    |      |          | Choose Operation                      |   | ×        |
|------|------|----------|---------------------------------------|---|----------|
| Seq. | OpAc | Work ctr | Operation short text                  |   | \$       |
| 0 0  | 0010 | ASSY1000 | Material staging                      |   |          |
| 0    | 0020 | ASSY1000 | Attach seat to frame                  |   |          |
| 0 0  | 0030 | ASSY1000 | Attach handle bar assembly            |   |          |
| 0 0  | 0040 | ASSY1000 | Attach derailleur gear assm. to wheel |   |          |
| 0 0  | 0050 | ASSY1000 | Attach front and real wheels to chain |   |          |
| 0 0  | 0060 | ASSY1000 | Attach brakes                         |   |          |
|      |      |          |                                       |   | <b>^</b> |
|      |      |          |                                       | V | ×        |

6. 點按視窗右下方的綠色勾號。系統回到 Routing Change: Material Component Overview 視窗, 可看到 TRFR3###及 TRSK1###這兩個原料的 Activity 欄為均顯示工序為 0020。如下圖:

| Ph | iantom Assy | Level | Path | Item Number | Component | Quantity | Sort String | Unit of Meas. | Item cate | В | Activity | Seq. | C. | Material Description            |
|----|-------------|-------|------|-------------|-----------|----------|-------------|---------------|-----------|---|----------|------|----|---------------------------------|
|    |             | 0     | 0    | 0010        | TRWA1201  | 2        |             | EA            | L         |   |          |      |    | Touring Aluminum Wheel Assembly |
|    |             | 0     | 0    | 0020        | TRFR3201  | 1        |             | EA            | L         |   | 0020     | 0    |    | Touring Frame-Red               |
|    |             | 0     | 0    | 0030        | DGAM1201  | 1        |             | EA            | L         |   |          |      |    | Derailleur Gear Assembly        |
|    |             | 0     | 0    | 0040        | TRSK1201  | 1        |             | EA            | L         |   | 0020     | 0    |    | Touring Seat Kit                |
|    |             | 0     | 0    | 0050        | TRHB1201  | 1        |             | EA            | L         |   |          |      |    | Touring Handle Bar              |
|    |             | 0     | 0    | 0060        | PEDL1201  | 1        |             | EA            | L         |   |          |      |    | Pedal Assembly                  |
|    |             | 0     | 0    | 0070        | CHAN1201  | 1        |             | EA            | L         |   |          |      |    | Chain                           |
|    |             | 0     | 0    | 0080        | BRKT1201  | 1        |             | EA            | L         |   |          |      |    | Brake Kit                       |
|    |             | 0     | 0    | 0090        | WDOC1201  | 1        |             | EA            | L         |   |          |      |    | Warranty Document               |
|    |             | 0     | 0    | 0100        | PCKG1201  | 1        |             | EA            | L         |   |          |      |    | Packaging                       |
|    |             |       |      |             |           |          |             |               |           |   |          |      |    |                                 |
|    |             |       |      |             |           |          |             |               |           |   |          |      |    |                                 |
|    |             |       |      |             |           |          |             |               |           |   |          |      |    |                                 |
|    |             |       |      |             |           |          |             |               |           |   |          |      |    |                                 |

7. 接下來,請重複上述步驟來為其餘8種物料組件指派下表顯示的對應工序:

| Component | Operation |
|-----------|-----------|
| TRHB1###  | 0030      |
| TRWA1###  | 0040      |
| DGAM1###  | 0040      |
| CHAN1###  | 0050      |
| BRKT1###  | 0060      |
| PEDL1###  | 0070      |
| WDOC1###  | 0100      |
| PCKG1###  | 0100      |

8. 設定完成後, Routing Change: Material Component Overview 視窗如下圖:

| Plant: DL00<br>Group: 50003622<br>BOM: 00009221<br>tem Overview<br>Phantom Assy Level Path Item Nu: |                  | Sequence:<br>Alt. BOM: | 0             |           |     |          |      |                                 |
|----------------------------------------------------------------------------------------------------|------------------|------------------------|---------------|-----------|-----|----------|------|---------------------------------|
| Group: 50003622<br>BOM: 00009221<br>em Overview<br>Phantom Assy Level Path Item Nu:                 |                  | Sequence:<br>Alt. BOM: | 0             |           |     |          |      |                                 |
| BOM: 00009221<br>em Overview<br>Phantom Assy Level Path Item Nu:                                    |                  | Alt. BOM:              | 1             |           |     |          |      |                                 |
| em Overview<br>Phantom Assy Level Path Item Nu:                                                     |                  |                        |               |           |     |          |      |                                 |
| Phantom Assy Level Path Item Nu:                                                                    |                  |                        |               |           |     |          |      |                                 |
|                                                                                                    | iber Component Q | uantity Sort String    | Unit of Meas. | Item cate | в ; | Activity | Seq. | C. Material Description         |
| 0 0 0010                                                                                            | TRWA1201 2       |                        | EA            | L         |     | 0040     | 0    | Touring Aluminum Wheel Assembly |
| 0 0 0020                                                                                            | TRFR3201 1       |                        | EA            | L         |     | 0020     | 0    | Touring Frame-Red               |
| 0 0 0030                                                                                            | DGAM1201 1       |                        | EA            | L         |     | 0040     | 0    | Derailleur Gear Assembly        |
| 0 0 0040                                                                                            | TRSK1201 1       |                        | EA            | L         |     | 0020     | 0    | Touring Seat Kit                |
| 0 0 0050                                                                                            | TRHB1201 1       |                        | EA            | L         |     | 0030     | 0    | Touring Handle Bar              |
| 0 0 0060                                                                                            | PEDL1201 1       |                        | EA            | L         |     | 0070     | 0    | Pedal Assembly                  |
| 0 0 0070                                                                                            | CHAN1201 1       |                        | EA            | L         |     | 0050     | 0    | Chain                           |
| 0 0 0080                                                                                            | BRKT1201 1       |                        | EA            | L         |     | 0060     | 0    | Brake Kit                       |
| 0 0 0090                                                                                            | WDOC1201 1       |                        | EA            | L         |     | 0100     | 0    | Warranty Document               |
| 0 0 0100                                                                                            | PCKG1201 1       |                        | EA            | L         |     | 0100     | 0    | Packaging                       |
|                                                                                                    |                  |                        |               |           |     |          |      |                                 |
|                                                                                                    |                  |                        |               |           |     |          |      |                                 |
|                                                                                                    |                  |                        |               |           |     |          |      |                                 |
|                                                                                                    |                  |                        |               |           |     |          |      |                                 |

9. 按視窗右下方的[Save],系統回到 Change Routing: Initial Screen 視窗,左下方顯示 DXTR3### 這項產品的途程已儲存的訊息,如下圖:

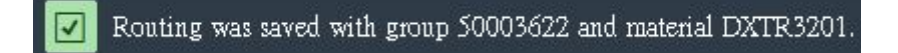

10. 以上為步驟 2。點按視窗右上方的【Exit】,回到 SAP Easy Access 畫面。

#### ● 步驟 3: Display Product Group (檢視產品群)

角色扮演:GBI公司的生產主管(Production Supervisor):Jun Lee 任務情境:檢視 Deluxe Touring Bike 這個產品群三種不同顏色車款的佔比

 接續步驟 2,(若完成步驟 2後已下線,請使用自己的帳號、密碼重新登入 SAP 系統),在 [Enter transaction code or command]欄中輸入 MC85 這個交易代碼。按[Enter]。(或從以下路 徑進入: Logistics => Production => SOP => Product Group => Display) [註: SOP 是 Sales and Operations Plan (銷售及運營計畫)的縮寫]

| <    | SAP            | Display Product Group: Initial Screen |      |
|------|----------------|---------------------------------------|------|
| More | ×              |                                       | Exit |
|      | Product group: |                                       |      |

系統帶出 Display Product Group: Initial Screen 視窗如下:

 在 Product group 欄位按下 F4 鍵(或按欄位旁的搜尋按鈕),系統帶出 Name of the product group (1)視窗。在 Material description 欄位輸入【###\*】(###是同學 SAP 帳號後三碼,並注 意 \*必須放在後面,否則無法搜尋),Plant 欄位選擇【DL00】,如下圖:

|                                       | Name of the product group (1)      |                              | _ ×   |
|---------------------------------------|------------------------------------|------------------------------|-------|
| Find product group via MRP controller | Find product group via description | Find product group via plant | >     |
| MRP Controller:                       |                                    |                              |       |
| Material description: 💽 201*          |                                    |                              |       |
| Language Key: M EN                    |                                    |                              |       |
| Product group:                        |                                    |                              |       |
| Plant: 📃 🔟 💷                          |                                    |                              |       |
| Maximum No. of Hits: 500              | ]                                  |                              |       |
|                                       | 🖋 Start Search                     | 🚯 Multiple Selection 🛛 🗵     | Close |

3. 按視窗下方的 <sup>✓ Start Search</sup>

,系統帶出類似下圖的產品群搜尋結果:

| Find product group via MRP controller    | Find produ | uct group via de | scription Find product group via pl > |
|------------------------------------------|------------|------------------|---------------------------------------|
| MDD Controllour                          | 12         | ~                |                                       |
| MRP Controller:                          |            |                  |                                       |
| <ul> <li>✓ X Q Q' ★ Ø ⊕ ∨   ₽</li> </ul> |            |                  |                                       |
| Material description                     | Language   | Product group    | Plnt                                  |
| 201 PRODUKTGRUPPE DELUXE TOURING BIKE    | EN         | PG-DXTR201       | DL00                                  |
| 201 PRODUKTGRUPPE FAHRRÄDER              | EN         | PG-BIKE201       | DL00                                  |
| 201 PRODUKTGRUPPE MOUNTAINBIKES          | EN         | PG-ORBK201       | DL00                                  |
| 201 PRODUKTGRUPPE PROFI TOURING BIKE     | EN         | PG-PRTR201       | DL00                                  |
| 201 PRODUKTGRUPPE TOURING BIKES          | EN         | PG-TRBK201       | DL00                                  |
|                                          |            |                  |                                       |
| 5                                        |            |                  |                                       |
| 5 Entries found                          |            |                  | 1                                     |

 點選 DELUXE TOURING BIKE 這個產品群,代表該產品群的 PG-DXTR###會出現在 Display Product Group: Initial Screen 視窗的 Product group 欄位內,請確認 Plant 欄位已選擇 【DL00】。如下圖:

| < SAP                    | Display Product Group: Initial Screen |      |
|--------------------------|---------------------------------------|------|
| More 🗸                   |                                       | Exit |
| Product group:<br>Plant: | FG-DXTR201<br>DL00                    |      |

5. 按[Enter],系統帶出此產品群的詳細資訊。如下圖:

| < SAP                |         |                 | Display Product ( | Group: Members (  | Materia | ls)    |                              |      |
|----------------------|---------|-----------------|-------------------|-------------------|---------|--------|------------------------------|------|
| Next Level Hierarchy | Graphic | Versions        | Master Data       | Product Group Gra | phic    | More 🗸 |                              | Exit |
| Product group:       | PG-DX1  | TR201:          |                   |                   |         |        |                              |      |
|                      | 201 Pro | duktgruppe Delu | xe Touring Bike   |                   |         |        |                              |      |
| Plant                |         |                 | DLDD · Plant D    | allas             |         |        |                              |      |
|                      |         |                 | DEGGI PRATEE      | anab              |         |        |                              |      |
| Base Unit:           | EA      |                 |                   |                   |         |        |                              |      |
|                      |         |                 |                   |                   |         |        |                              |      |
|                      |         |                 |                   |                   |         |        |                              |      |
| Member number        | Plnt    | Unit conv.      | Aggr.fact.        | Proportion        | UoM     | VMF.   | Short Text                   | МТур |
| XTR1201              | DLOO    | 1               | 1                 | 40                | EA      |        | Deluxe Touring Bike (black)  | FERT |
| KTR2201              | DLOO    | 1               | 1                 | 30                | EA      |        | Deluxe Touring Bike (silver) | FERT |
| KTR3201              | DLOO    | 1               | 1                 | 30                | EA      |        | Deluxe Touring Bike (red)    | FERT |
| XTR3201              | DLOO    | 1               | 1                 | 30                | EA      |        | Deluxe Touring Bike (red)    | FERT |
| XTR3201              | DLOO    | 1               | 1                 | 30                | EA      |        | Deluxe Touring Bike (red)    | FERT |
| XTR3201              | DLOO    | 1               | 1                 | 30                | EA      |        | Deluxe Touring Bike (red)    | FERT |
| XTR3201              | DLOO    | 1               | 1                 | 30                | EA      |        | Deluxe Touring Bike (red)    | FERT |
| XTR3201              | DLOO    | 1               | 1                 | 30                | EA      |        | Deluxe Touring Bike (red)    | FERT |
| XTR3201              | DLOO    | 1               | 1                 | 30                | EA      |        | Deluxe Touring Bike (red)    | FERT |
| XTR3201              | DLOO    | 1               | 1                 | 30                | EA      |        | Deluxe Touring Bike (red)    | FERT |
| XTR3201              | DLOO    | 1               | 1                 | 30                | EA      |        | Deluxe Touring Bike (red)    | FERT |
|                      | ת זת    | 1               | 1                 | 30                | EA      |        | Deluxe Touring Bike (red)    | FERT |
| XTR3201              | DDOO    |                 |                   |                   |         |        |                              |      |

- 6. 上圖表格中,第一列顯示黑色(black)車款佔此產品群 40%,第二、三列顯示銀色(silver)及紅 色(red)車款各佔此產品群 30%。第四列開始為重複性訊息,可忽略之。
- 7. 以上為步驟 3。點按視窗右上方的【Exit】,回到 SAP Easy Access 畫面。

### ● 步驟 4: Create Sales and Operations Plan (創建銷售及運營計畫)

角色扮演:GBI公司的生產主管(Production Supervisor):Jun Lee 任務情境:根據過去數據創建未來一年的銷售、生產計畫數據

 接續步驟 3,(若完成步驟 3後已下線,請使用自己的帳號、密碼重新登入 SAP 系統),在 [Enter transaction code or command]欄中輸入 MC82 這個交易代碼。按[Enter]。(或從以下路 徑進入:Logistics => Production => SOP => Planning => For Product Group => Change)

系統帶出 Change Plan: Initial Screen 視窗,在 Product group 欄位輸入【PG-DXTR###】(### 是同學 SAP 帳號後三碼), Plant 欄位選擇【DL00】,如下圖:

| < SAP                        | Change Plan: Initial Screen |   |
|------------------------------|-----------------------------|---|
| More ~                       | Exit                        |   |
| * Product group:<br>* Plant: | PG-DXTR201<br>DICOD Q       | ~ |
| Version selection            |                             |   |
| Active version               | Inactive version            | - |
|                              |                             |   |

2. 點按視窗左下方 Version selection 資料區塊的 Active version ,系統帶出 Change Rough-Cut

| Plan 추 | 見窗如下 | : : | (註: | 請記下 Version | 欄位顯示的版本編號[本圖內為 A00], | 後面步驟會用到。) |
|--------|------|-----|-----|-------------|----------------------|-----------|
|--------|------|-----|-----|-------------|----------------------|-----------|

|   | < SAP                                |                         |                        | Cha         | nge Rough-Cut P | lan         |                              |              |             |
|---|--------------------------------------|-------------------------|------------------------|-------------|-----------------|-------------|------------------------------|--------------|-------------|
|   | 🛚 Characteristic 🔳 More              | $\sim$                  |                        |             |                 |             |                              |              | Exit        |
|   | Product group:<br>Plant:<br>Version: | PG-DXT<br>DL00<br>A00 A | R201<br>Active version |             |                 | 201 Pr      | oduktgruppe Deluxe<br>Active | Touring Bike |             |
| S | OP: plan individual product gr       | oup                     | M 2024/07              | M 2024/08   | M 2024/09       | M 2024/10   | M 2024/11                    | M 2024/12    |             |
| 0 | Sales                                | EA                      | M LOL HOT              | In Edd froo | 1112021105      | 14 202 1120 |                              | 112021122    |             |
| 0 | Production                           | EA                      |                        |             |                 |             |                              |              |             |
| 0 | Stock level                          | EA                      |                        |             |                 |             |                              |              |             |
|   |                                      |                         | × «                    | < >         | × ×             |             |                              |              |             |
|   |                                      |                         |                        |             |                 |             |                              |              | Save Cancel |

3. 在視窗上方工具列依循以下路徑 More => Edit => Create sales plan => Forecast...

|   | < SAP                     |                               |   | Change Rough-Cu               | t Pla | n                                     |
|---|---------------------------|-------------------------------|---|-------------------------------|-------|---------------------------------------|
| , | I Characteristic 🔳 M      | lore 🗸                        |   |                               |       |                                       |
|   |                           | Planning                      | > |                               |       |                                       |
|   | Product g                 | Edit                          |   | <u>S</u> elect >              |       | 201 Produktgruppe Deluxe Touring Bike |
|   | 1                         | <u>G</u> oto                  | > | <u>C</u> reate sales plan     | >     | Transfer plan from SIS                |
|   | Vei                       | Extras                        | > | Create pr <u>o</u> ductn plan | >     | Tgfr CO/PA plan                       |
|   |                           | Settings                      | > | <u>M</u> acro                 |       | Forecast                              |
| S | DP: plan individual produ | System                        | > | Distribute (F6)               | - 1   | Transfer PG prop.                     |
| m | Planning Table            | Help                          | > | Interactive graphics          | >     | M 2024/10 M 2024/11 M 2024/12         |
| 0 | Sales                     | CAP CIII asttings and actions | _ | 5 1 1 1'u'                    | ~     |                                       |
| 0 | Production                | SAL GOTSemillas and actions   |   | renoa splitting               | 1     |                                       |
| 0 | Stock level               | EA                            |   | Cancel (F12)                  |       |                                       |
|   |                           |                               | _ |                               |       | •                                     |

系統帶出 Forecast: Model Selection 視窗,點選 Period intervals,在 Forecast 的 From 欄位輸入 【現在年份/現在月份】, To 欄位輸入【明年年份/前一月份】;在 Historical data 的 From 欄位 輸入【2014/04】, To 欄位輸入【2018/03】。在 Forecast execution 資料區域選擇 Aut.model seceltion。如下圖:

|                        | Forecast: Model Selection     |                         |
|------------------------|-------------------------------|-------------------------|
| Periods                |                               |                         |
| Period intervals       |                               |                         |
| Forecast               | * From 2024/07                | * To: 2025/06           |
| Historical data        | * From 2014/04                | * To: 2018/03           |
| 🔘 No. of periods       |                               |                         |
|                        | No. of forecast periods: 0    |                         |
|                        | No. of historical values: 120 |                         |
| O Constant models      | 🚫 Seasonal mod                | lels                    |
| ○ Trend models         | 🔘 Season. Trend               | d Models                |
| • Aut. model selection | Historical                    |                         |
| Forecast parameters    |                               |                         |
|                        | Profile: SAP                  |                         |
|                        |                               |                         |
| Chook ontru            | C Forecasting Historical Fr   | precast profile Version |

4. 點按視窗下方的<sup>C Forecasting</sup>,系統可能會出現警告視窗,提醒資料庫的內存資料期間比輸入的期間來得窄。請忽略它,按[Enter]或綠色勾號。系統帶出 Forecast: Parameters for Automatic Model Selection 視窗,請選擇 Trend and season,如下圖:

| Forecast: Parameters for Au                  | tomatic Model Selection ×       |
|----------------------------------------------|---------------------------------|
| Exponential smoothing, first-order with test | for                             |
| O Trend                                      |                                 |
| Alpha factor:<br>Beta factor:                | 0.20                            |
| Season                                       |                                 |
| Alpha factor:<br>Gamma factor:               | 0.20                            |
| Periods per season:                          | 12                              |
| Trend and season                             |                                 |
| O Seasonal model and test for trend          |                                 |
| O Trend model and test fro season            |                                 |
| Alpha factor:                                | 0.20                            |
| Beta factor:                                 | 0.20                            |
| Gamma factor:                                | 0.20                            |
| Periods per season:                          | 12                              |
| O Forecast model sel. using procedure 2      |                                 |
| Periods per season:                          | 12                              |
| Check er                                     | ntry 🕑 Forecasting Historical 🗙 |

5. 點按視窗下方的<sup>C. Forecasting</sup>,系統會呈現短暫的運算過程,並帶出 Forecast: Results 視窗,如

下圖:(圖中數據從 2014/07 到明年前一月份,檢視會發現有季節性趨勢。同學操作產生的數值可能會和講義上看到的不一樣。)

| =                    |              |               | Forecast: Re | sults            |                     |                |       | ×        |
|----------------------|--------------|---------------|--------------|------------------|---------------------|----------------|-------|----------|
|                      | Basic value: | 319.720<br>17 |              | Trend v<br>Error | value:<br>total: 6. | 5              |       | <>       |
| Porecast results     |              | C UV          | E EV         | Q: EV            | C                   | C.             | F . C |          |
| M 2024/12            | Ong. HV      | Coll. HV      | EX-post F V  | 806 806          | 806                 | 1.06           | r C   |          |
| M 2025/01            |              |               |              | 883              | 883                 | 1.16           | nn.   |          |
| M 2025/02            |              |               |              | 800              | 800                 | 1.04           | 00    |          |
| M 2025/03            |              |               |              | 772              | 772                 | 1.00           | 00    |          |
| M 2025/04            |              |               |              | 759              | 759                 | 0.97           | joo - |          |
| M 2025/05            |              |               |              | 811              | 811                 | 1.03           |       |          |
| M 2025/06            |              |               |              | 694              | 694                 | 0.88           |       |          |
| No forecast error me | ssages exist |               |              |                  |                     |                |       | <b>*</b> |
|                      |              |               | 🖫 Save (     | Zheck entry 🛛 🔀  | lıı. ₪ ∿            | () Forecasting | 🖽 Use | r exit   |

6. 點按視窗下方的綠色勾號(此處綠色勾號代表 Copy and Save),系統回到 Change Rough-Cut Plan 視窗,此時 Sales 及 Stock level 這兩列都有預測數值,如下圖(同學操作產生的數值可能 會和講義上看到的不一樣):

| Product group:                   | PG-DXT | R201           |           |           | 201 Produ | ktgruppe Deluxe To | ouring Bike |  |
|----------------------------------|--------|----------------|-----------|-----------|-----------|--------------------|-------------|--|
| Plant:                           | DL00   |                |           |           |           |                    |             |  |
| Version:                         | A00 /  | Active version |           |           |           | Active             |             |  |
|                                  |        |                |           |           |           |                    |             |  |
| SOP: plan individual product gro | oup    |                |           |           |           |                    |             |  |
| Planning Table                   | Un     | M 2024/07      | M 2024/08 | M 2024/09 | м 2024/10 | м 2024/11          | м 2024/12   |  |
| Sales                            | EA     | 657            | 731       | 806       | 725       | 698                | 806         |  |
| Production                       | EA     |                |           |           |           |                    |             |  |
| Stock level                      | EA     | -657           | -1389     | -2196     | - 2921    | - 3619             | -4425       |  |
| Target stock level               | EA     |                |           |           |           |                    |             |  |
| Range of Coverage                | •••    | é .            |           |           |           |                    |             |  |
| Target days' supply              | •••    |                |           |           |           |                    |             |  |
|                                  |        |                |           |           |           |                    |             |  |
|                                  |        |                |           |           |           |                    |             |  |
|                                  |        | I< ≪           |           | » >       |           |                    |             |  |

 在 Target days' supply 這一列的每一欄都輸入 5,從[當年/當月] 到 [次年/前月],共輸入 12 次(使用表格下方的>按鈕以移至後續月份),如下圖:

| Product group:<br>Plant:     | : PG-DXT<br>: DL00 | R201           |           |           | 201 Produ | ktgruppe Deluxe To | uring Bike |  |
|------------------------------|--------------------|----------------|-----------|-----------|-----------|--------------------|------------|--|
| Version:                     | : A00 A            | Active version |           |           |           | Active             |            |  |
| P: plan individual product g | roup               |                |           |           |           |                    |            |  |
| lanning Table                | Un                 | M 2024/07      | M 2024/08 | M 2024/09 | M 2024/10 | M 2024/11          | M 2024/12  |  |
| ales                         | EA                 | 657            | 731       | 806       | 725       | 698                | 806        |  |
| roduction                    | EA                 | _              |           |           |           |                    |            |  |
| tock level                   | EA                 | -657           | -1388     | -2194     | - 2919    | - 3617             | -4423      |  |
| arget stock level            | EA                 |                |           |           |           |                    |            |  |
| tange of Coverage            | •••                |                |           |           |           |                    |            |  |
| 'arget days' supply          | •••                | 5              | 5         | 5         | 5         | 5                  | 5          |  |
|                              |                    | <>             |           |           |           |                    |            |  |
|                              |                    |                |           |           |           |                    |            |  |

8. 在視窗上方工具列依循以下路徑 More => Edit => Create product plan => Synchronous to sales,此時 Change Rough-Cut Plan 視窗下方的 SAP 表格會更新,Stock level 列的值會消

除,Production 列各欄的值會和 Sales 列相同,如下圖:

|                                                                                                    | Product group:      | PG-DX | TR201          |           |           | 201 Produ | iktgruppe Deluxe To | uring Bike |  |
|----------------------------------------------------------------------------------------------------|---------------------|-------|----------------|-----------|-----------|-----------|---------------------|------------|--|
|                                                                                                    | Plant:              | DL00  |                |           |           |           |                     |            |  |
|                                                                                                    | Version:            | A00   | Active version |           |           |           | Active              |            |  |
| SOP: plan individual product group           j         Planning Table         Un         M 2024/07         M 2024/08         M 2024/09         M 2024/10         M 2024/11         M 2024/12 |                     |       |                |           |           |           |                     |            |  |
|                                                                                                    | Planning Table      | Un    | M 2024/07      | M 2024/08 | M 2024/09 | M 2024/10 | M 2024/11           | M 2024/12  |  |
|                                                                                                    | Sales               | EA    | . 657          | 731       | 806       | 725       | 698                 | 806        |  |
|                                                                                                    | Production          | EA    | . 657          | 731       | 806       | 725       | 698                 | 806        |  |
|                                                                                                    | Stock level         | EA    |                |           |           |           |                     |            |  |
|                                                                                                    | Target stock level  | EA    |                |           |           |           |                     |            |  |
|                                                                                                    | Range of Coverage   | ••    | •              |           |           |           |                     |            |  |
|                                                                                                    | Target days' supply | ••    | • 5            | 5         | 5         | 5         | 5                   | 5          |  |
|                                                                                                    |                     |       |                |           |           |           |                     |            |  |
|                                                                                                    |                     |       |                |           |           |           |                     |            |  |
|                                                                                                    |                     |       |                |           |           |           |                     |            |  |

9. 在視窗上方工具列依循以下路徑 More => Edit => Create product plan => Target days' supply,此時 Change Rough-Cut Plan 視窗下方的 SAP 表格會更新,Production 及 Stock level 這兩列的值會隨著 Sales 預測的值調整,如下圖(同學操作產生的數值可能會和講義上看到的 不一樣):

|   | II Characteristic 🔲 More                          | ~         |                |           |           |           |                    |            | Exit |
|---|---------------------------------------------------|-----------|----------------|-----------|-----------|-----------|--------------------|------------|------|
|   | Product group:                                    | PG-DX1    | FR201          |           |           | 201 Produ | ktgruppe Deluxe To | uring Bike |      |
|   | Plant:                                            | DL00      |                |           |           |           |                    |            |      |
|   | Version:                                          | A00       | Active version |           |           |           | Active             |            |      |
| S | OP: plan individual product gro<br>Planning Table | oup<br>Un | M 2024/07      | M 2024/08 | M 2024/09 | M 2024/10 | M 2024/11          | M 2024/12  |      |
| 0 | Sales                                             | EA        | 657            | 731       | 806       | 725       | 698                | 806        |      |
|   | Production                                        | EA        | 762            | 742       | 822       | 707       | 697                | 819        |      |
|   | Stock level                                       | EA        | 105            | 117       | 134       | 116       | 116                | 130        |      |
| 0 | Target stock level                                | EA        |                |           |           |           |                    |            |      |
| 0 | Range of Coverage                                 | •••       | 5              | 5         | 5         | 5         | 5                  | 5          |      |
|   | Target days' supply                               | •••       | 5              | 5         | 5         | 5         | 5                  | 5          |      |
|   |                                                   |           |                |           |           |           |                    |            |      |
|   |                                                   |           |                |           | >> >      |           |                    |            |      |
|   |                                                   |           |                |           | <u> </u>  |           |                    |            |      |
|   |                                                   |           |                |           |           |           |                    |            |      |
|   |                                                   |           |                |           |           |           |                    |            |      |

10. 點按視窗左上方的 H Characteristic ,系統會將上面的 SOP 計畫表以以下三種圖形顯示:

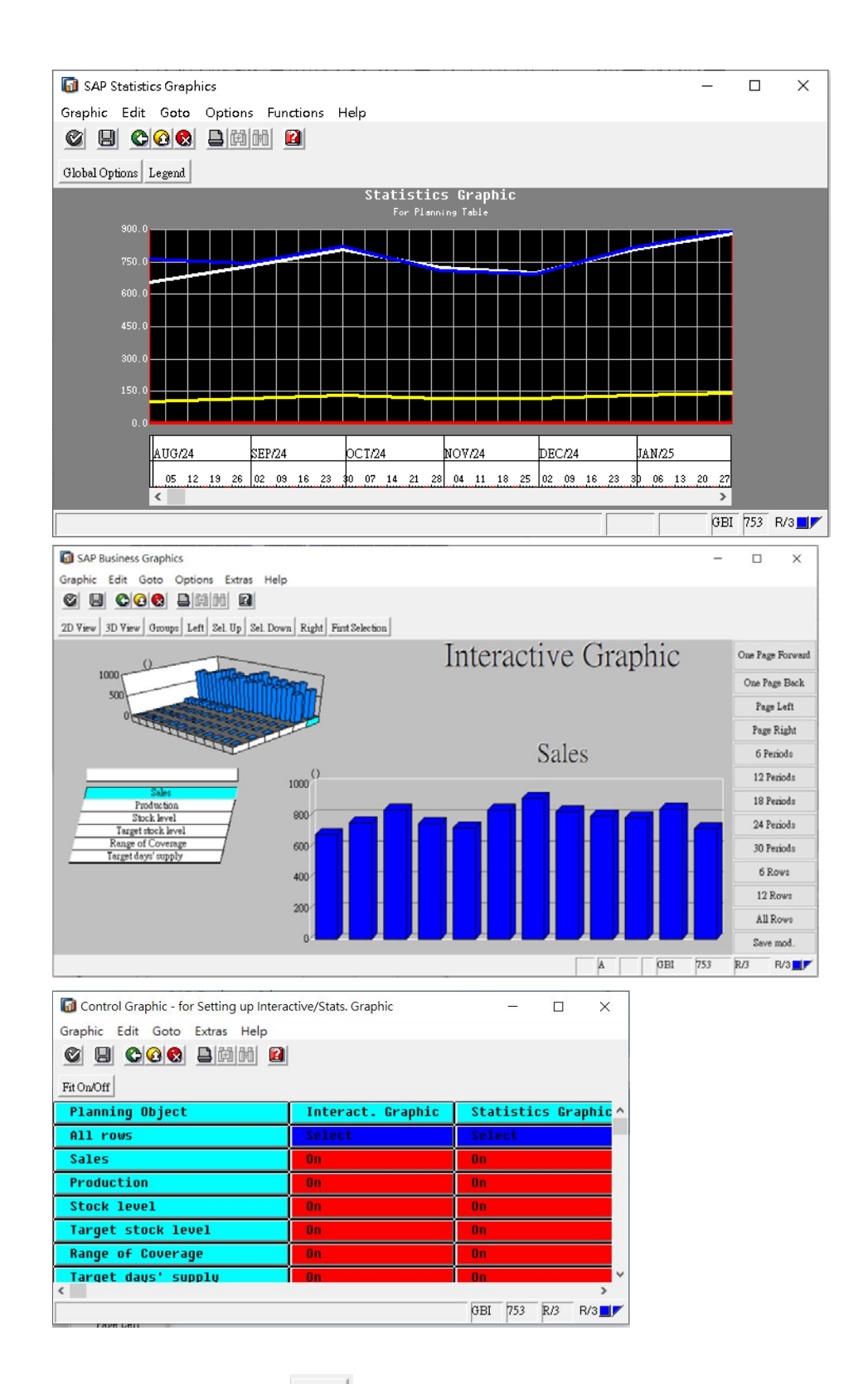

11. 點按上面第一張圖的 Legend 按鈕, 會帶出圖例說明, 如下圖:

| G SAP Statistics Graphics                | _        |            | ×   |
|------------------------------------------|----------|------------|-----|
| Graphic Edit Goto Options Functions Help |          |            |     |
|                                          |          |            |     |
| Global Options Legend                    |          |            |     |
| Statistics Graphic                       |          |            |     |
| For Planning Table                       |          |            |     |
|                                          |          |            |     |
| 250 0 Sales                              |          |            |     |
| Production                               |          |            |     |
| 600.0                                    |          |            |     |
| Treat stock lavel                        |          |            |     |
|                                          |          |            |     |
| 300.0                                    |          |            |     |
| Tanget days' supply                      |          |            |     |
|                                          |          |            |     |
|                                          |          |            |     |
| 0.0                                      |          |            |     |
| AUG/24 SEP/24 OCT/24 NOV/24 DEC/24 JAN/2 | 5        |            |     |
|                                          | 10 00 07 |            |     |
|                                          | 20 21    |            |     |
|                                          | apr      | <b>DCO</b> |     |
| 01/30/2025 12:00:00                      | GBI      | 153 1      | 4/3 |

12. 關閉跳出的三張圖形,點按 Change Rough-Cut Plan 視窗右下方的[Save],系統回到 Change Plan: Initial Screen 視窗,左下方有依版本編號存檔訊息,如下圖:

| < SAP             | Change Plan: Initial Screen                  |      |
|-------------------|----------------------------------------------|------|
| More 🗸            | E                                            | Exit |
| Version selection | * Product group: PG=DXTR201<br>* Plant: DL00 | •    |
|                   | Active version Inactive version              | 0    |
| Plan saved un     | der version number A00                       |      |

13. 以上為步驟 4。點按視窗右上方的【Exit】,回到 SAP Easy Access 畫面。

## ● 步驟 5: Transfer SOP to Demand Management (移轉銷售與運營計畫資料至需求管理)

角色扮演:GBI公司的生產主管(Production Supervisor):Jun Lee 任務情境:將步驟4建立的銷售與運營計畫資料移轉至三款自行車產品的需求管理

 接續步驟 4,(若完成步驟 4 後已下線,請使用自己的帳號、密碼重新登入 SAP 系統),在 [Enter transaction code or command]欄中輸入 MC75 這個交易代碼。按[Enter]。(或從以下路 徑進入: Logistics => Production => SOP => Disaggregation => Transfer PG to Demand Management)

系統帶出 Transfer Planning Data to Demand Management 視窗,在 Product group 欄位輸入 【PG-DXTR###】(###是同學 SAP 帳號後三碼),Plant 欄位選擇【DL00】,Version 欄位輸入 步驟 4 取得的版本值;在 Transfer strategy and period 資料區域改點選 Prod.plan for mat. or PG members as proportion of PG,取消勾選 Invisible transfer, From 欄位為系統預設值(操作日 期),如下圖:

| < SAP                                        | Transfer Flanning Data to Demand Management |      |
|----------------------------------------------|---------------------------------------------|------|
| Transfer now $More \sim$                     |                                             | Exit |
| * Product group:                             | FG-DXTR201                                  |      |
| * Plant:<br>Version:                         | DL00                                        |      |
| Transfer strategy and perio                  | d                                           |      |
| 🚫 Sales plan for material                    | or PG members                               |      |
| <ul> <li>Sales plan for mat. or F</li> </ul> | G members as proportion of PG               |      |
| O Production plan for ma                     | terial or PG members                        |      |
| Prod.plan for mat. or P                      | 3 members as proportion of PG               |      |
| 1                                            | From: 2024/07/24 To:                        |      |
| Invisible transfer                           |                                             |      |
| Independent requirement :                    | specifications                              |      |
| Requireme                                    | nts type:                                   |      |
| ✓ Active                                     |                                             |      |
|                                              |                                             |      |
|                                              |                                             |      |
| l.                                           |                                             |      |

點按視窗左上方的 Transfer now, 系統生成 DXTR1###這款自行車的計畫獨立需求(Planned Independent Requirement, 簡稱為標題中的 Plnd Ind. Reqmts), 如下圖:

| <   | SAP                 |                          |                |              |    | Plnd            | Ind. Reqmts: Pla | nning Table |           |           |           |           |
|-----|---------------------|--------------------------|----------------|--------------|----|-----------------|------------------|-------------|-----------|-----------|-----------|-----------|
|     | i 🕆                 | Compare                  | Î 🗐            | Delete       |    | = History 🖗 🕏   | 8 <u> </u>       | More 🗸      |           |           |           | E         |
| ole | Planning s<br>Items | start: 2024/<br>Schedule | 07/24<br>Lines |              |    | Planning End:   |                  |             |           |           |           |           |
| <   | aterial             | MRP Area                 | »<br>v         | ><br>A       | BU | Requint Segment | M 07/2024        | M 08/2024   | M 09/2024 | M 10/2024 | M 11/2024 | M 12/2024 |
| D7  | XTR1201             | DLOO                     | AG             | ~            | EA |                 | 305              | 297         | 329       | 283       | 279       | 328       |
|     |                     |                          | AG             | ~            |    |                 |                  |             |           |           |           |           |
|     |                     |                          | AG             | ~            |    |                 |                  |             |           |           |           |           |
|     |                     |                          | AG             | ~            |    |                 |                  |             |           |           |           |           |
|     |                     |                          | ÅG             | ~            |    |                 |                  |             |           |           |           |           |
|     |                     |                          | ÅG             | ~            |    |                 |                  |             |           |           |           |           |
|     |                     |                          | AG             | $\checkmark$ |    |                 |                  |             |           |           |           |           |
|     |                     |                          | AG             | ~            |    |                 |                  |             |           |           |           |           |
|     |                     |                          | AG             | ~            |    |                 |                  |             |           |           |           |           |
|     |                     |                          | ÅG             | ~            |    |                 |                  |             |           |           |           |           |
|     |                     |                          | AG             | ~            |    |                 |                  |             |           |           |           |           |
|     |                     |                          | ÅG             | $\checkmark$ |    |                 |                  |             |           |           |           |           |
|     |                     |                          | àG             | 1            |    |                 |                  |             |           |           |           |           |

3. 請檢視表格內的數據,可按下表格上方的>按鈕以檢視後續月份的計畫數據。確認後,按下 視窗右下方的[Save],視窗左下方顯示第一款自行車的需求資料已儲存的訊息(Requirement saved),視窗表格內的資料並更新為DXTR2###這款自行車的計畫獨立需求。如下圖:

|              | AP                               |                      |              |     | I               | Plnd Ind. Reqmts: Pla | nning Table |           |           |           |           |      |
|--------------|----------------------------------|----------------------|--------------|-----|-----------------|-----------------------|-------------|-----------|-----------|-----------|-----------|------|
| • i          | P Compare                        | Ē                    | Delet        | e : | = History 🗗 🛚   | R 13 13 1             | More ∨      |           |           |           | E         | Exit |
| F<br>able It | Aanning start: 202<br>ems Schedu | :4/07/24<br>le Line: | 8            |     | Planning End:   |                       |             |           |           |           |           |      |
| I<           | al MRP An                        | >><br>xa V           | ><br>  A     | BU  | Reqnint Segment | M 07/2024             | M 08/2024   | M 09/2024 | M 10/2024 | M 11/2024 | M 12/2024 |      |
| DXTR2        | 201 DL00                         | AG                   | ~            | EA  |                 | 229                   | 223         | 247       | 212       | 209       | 24        | б    |
|              |                                  | AG                   | ~            |     |                 |                       |             |           |           |           |           |      |
|              |                                  | AG                   | ~            |     |                 |                       |             |           |           |           |           |      |
|              |                                  | AG                   | ~            |     |                 |                       |             |           |           |           |           |      |
|              |                                  | AG                   | ~            |     |                 |                       |             |           |           |           |           |      |
|              |                                  | AG                   | ~            |     |                 |                       |             |           |           |           |           |      |
|              |                                  | AG                   | ~            |     |                 |                       |             |           |           |           |           |      |
|              |                                  | AG                   | ~            |     |                 |                       |             |           |           |           |           |      |
|              |                                  | AG                   | $\checkmark$ |     |                 |                       |             |           |           |           |           |      |
|              |                                  | AG                   | ~            |     |                 |                       |             |           |           |           |           |      |
|              |                                  | AG                   | $\checkmark$ |     |                 |                       |             |           |           |           |           |      |
|              |                                  | AG                   | ~            |     |                 |                       |             |           |           |           |           |      |
|              |                                  | AG                   | 1            |     |                 |                       |             |           |           |           |           |      |

4. 請檢視表格內的數據,確認後,按下視窗右下方的[Save],視窗左下方顯示第二款自行車的 需求資料已儲存的訊息(Requirement saved),視窗表格內的資料並更新為DXTR3###這款自 行車的計畫獨立需求。如下圖:

| e ∷≣ History ∲<br>Planning Ead: | <b>및 語 語 部</b> | _ More ∨  |                                                                                                    |                |           | Exit                                                                                                    |
|---------------------------------|----------------|-----------|----------------------------------------------------------------------------------------------------|----------------|-----------|----------------------------------------------------------------------------------------------------|
| Planning End:                   |                |           |                                                                                                    |                |           |                                                                                                    |
| 4                               |                |           |                                                                                                    |                |           |                                                                                                    |
| BU Reqmnt Segment               | M 07/2024      | M 08/2024 | M 09/2024                                                                                                    | M 10/2024      | M 11/2024 | M 12/2024                                                                                                    |
| EA                              | 229            | 223       | 247                                                                                                    | 212            | 209       | 246 🗘                                                                                                    |
|                                 |                |           |                                                                                                    |                |           |                                                                                                    |
|                                 |                |           |                                                                                                    |                |           |                                                                                                    |
|                                 |                |           |                                                                                                    |                |           |                                                                                                    |
|                                 |                |           |                                                                                                    |                |           |                                                                                                    |
|                                 |                |           |                                                                                                    |                |           |                                                                                                    |
|                                 |                |           |                                                                                                    |                |           |                                                                                                    |
|                                 |                |           |                                                                                                    |                |           |                                                                                                    |
|                                 |                |           |                                                                                                    |                |           |                                                                                                    |
|                                 |                |           |                                                                                                    |                |           |                                                                                                    |
|                                 |                |           |                                                                                                    |                |           |                                                                                                    |
|                                 |                |           |                                                                                                    |                |           | ^                                                                                                    |
|                                 | EA             | EA 229    | EA     229     223       Image: Section of the section of the section | EA 229 223 247 | EA        | Dot       Require regiment       IN 072024       IN 072024 <thin 07204<="" th=""> <thin 07204<="" th=""> <thin 07204<="" th=""></thin></thin></thin> |

 請檢視表格內的數據,確認後,按下視窗右下方的[Save],系統回到 Transfer Planning Data to Demand Management 視窗,視窗左下方並顯示第三款自行車的需求資料已儲存的訊息 (Requirement saved)。如下圖:

| < SAP                                   |                       | Transfer P   | Planning Data to Deman | d Management |  |  |      |  |
|-----------------------------------------|-----------------------|--------------|------------------------|--------------|--|--|------|--|
| Transfer now More                       | ~                     |              |                        |              |  |  | Exit |  |
| * Product gro                           | up: PG-DXTR201        | PG-DXTR201   |                        |              |  |  |      |  |
| * Pla<br>Versi                          | ant: DL00             | Plant Dallas |                        |              |  |  |      |  |
| Transfer strategy and p                 | eriod                 |              |                        |              |  |  |      |  |
| O Sales plan for mater                  | ial or PG members     |              |                        |              |  |  |      |  |
| O Sales plan for mat.                   | or PG members as prop | ortion of PG |                        |              |  |  |      |  |
| <ul> <li>Production plan for</li> </ul> | material or PG membe  | rs           |                        |              |  |  |      |  |
| • Prod.plan for mat. o                  | r PG members as propo | rtion of PG  |                        |              |  |  |      |  |
| 🗌 Invisible transfer                    | From: 2024/07/2       | 4            | To:                    |              |  |  |      |  |
| Independent requireme                   | nt specifications     |              |                        |              |  |  |      |  |
| Requir                                  | ements type:          |              |                        |              |  |  |      |  |
| Active                                  |                       |              |                        |              |  |  |      |  |
|                                         |                       |              |                        |              |  |  |      |  |
| Kequirement saved                       |                       |              |                        |              |  |  |      |  |

- 比較三款自行車的計畫需求數據,可知已按步驟3的比例(黑色40%、銀色30%、紅色30%) 規劃三款自行車的需求數據。
- 7. 以上為步驟 5。點按視窗右上方的【Exit】,回到 SAP Easy Access 畫面。